# Archive/Purge Records in RentalPoint

Last Modified on 12/05/2023 2:02 pm EDT

Archiving is a tool designed to improve performance and remove the clutter of non-relevant or old items in the RentalPoint system database.

# **Table of Contents**

- Archiving Bookings
  - Where to find Archived Bookings
  - Archiving Individual Bookings
  - Setting Criteria for Archiving in Bulk
  - Executing the Archive Command
  - Restore from Archive
  - Duplicate from Archive
  - Archive Old Documents
  - Archive PO's
  - Archive Invoices
- Purge Old Records
  - Purge Parameters
  - The Purge Window
  - Purge Credit Card and Custom Fields
  - Purge History
  - Purge Log

# **Archiving Bookings**

Archiving prevents the system from having to load hundreds or thousands of bookings in the main booking window. Rental *Point* has "predictive equipment scheduling" capabilities, in other words availability calculations that take these bookings into consideration. For example, to add a line of equipment to the equipment grid in the booking, the system must search through all the bookings for the product added and calculate the available quantity; if the product has components and/or accessories attached to it, then these also must be processed. Availability must also be checked when opening a booking, printing a pick list or booking hardcopy, opening the checkout window, displaying the shortage list etc.

So if there are 1000+ bookings on the main booking grid with 100+ items in each booking, this can add up quickly and take a lot of time to load.

Reports are unaffected by archiving, the same data will be available before or after an archive, the reports will load data from the current tables and from the archive tables.

#### Archiving should be run at least once a month.

### Where to find Archived Bookings

Archiving does not delete anything, it just moves records from one table to another.

After a booking is archived you can still:

- Use the data for statistics such as ROI and utilization
- See and list the archived bookings on the booking grid by selecting the 'archive' radio button as shown below

| Scope                                                                        |                                                               |                 |                                                                          |                                                                            | All o | dates | 3               |
|------------------------------------------------------------------------------|---------------------------------------------------------------|-----------------|--------------------------------------------------------------------------|----------------------------------------------------------------------------|-------|-------|-----------------|
| <ul> <li>✓ Quotes</li> <li>✓ Light Pencil</li> <li>✓ Heavy Pencil</li> </ul> | <ul> <li>Rental</li> <li>Sales</li> <li>Sub rental</li> </ul> | Booked Pull Out | <ul> <li>✓ Invoiced</li> <li>✓ Uninvoiced</li> <li>✓ Complete</li> </ul> | <ul> <li>✓ Not Requirec</li> <li>✓ Required</li> <li>✓ Assigned</li> </ul> | Back  | For   | ward<br>65 da 💌 |
| Confirmed<br>Cancelled                                                       | LT rental<br>Transfers                                        | Returned        | Data to Vie                                                              |                                                                            | Days  | Dates | Months          |
| Division                                                                     | All Divisions                                                 | -               | <ul> <li>Current</li> </ul>                                              | <ul> <li>Archive</li> </ul>                                                | ✓ AI  | 5     | Refresh         |

- Print the archived booking using the Booking Hardcopy/Picklist
- View the archived booking using the Quick Look option
- Duplicate the archived booking (the duplicate will go to the current bookings grid)

| XCALIBUR00003 | XCalib | ur productions  | and      | Dry rentals         | 5 |          | м                    | lon        | <br>13/12/2010 | 08:00     | Thu      | 16/12       |
|---------------|--------|-----------------|----------|---------------------|---|----------|----------------------|------------|----------------|-----------|----------|-------------|
| DIOR8600003   | Diors  | and Aldry Ever  | nts      |                     |   |          | Т                    | ue         | 14/12/2010     | 08:00     | Wed      | 15/12       |
| A.B.8100001   | A.B.C  | Promotions P/   |          | Now                 | • |          | Т                    | ue         | 14/12/2010     | 08:00     | Wed      | 15/12       |
| ALLI8000002   | Allied | Audio Services  | <b>A</b> | Find                | • |          | Т                    | 'nu        | 16/12/2010     | 08:00     | Fri      | 17/12       |
| ZAP00010      | Zapco  | Industries      | -        | Open                | • |          | М                    | lon        | 20/12/2010     | 06:00     | Fri      | 24/12       |
| VSHOWT00003   |        |                 | ß        | View                | ۲ |          | м                    | lon        | 20/12/2010     | 07:00     | Fri      | 24/12       |
| AUST2500001   | Aust.  | Association Of  | \$       | Work                | • |          | W                    | <b>Ved</b> | 22/12/2010     | 08:00     | Wed      | 22/12       |
| XCALIBUR00004 | XCalib | our productions | \$       | Admin               | Þ |          | Lock                 | Boo        | king           |           |          | - F         |
| VERYFINE00003 |        |                 | 2        | Financials          | • | Ъ        | Unloc                | ck B       | ooking         |           |          |             |
|               |        |                 | -        | Print               | • |          | Lock/                | /Unl       | ock for Scann  | ing in Cł | neckou   | it [        |
| <             |        |                 | =        | Options             | • | 0        | Cance                | el B       | ooking         | SI        | hift+D   | el          |
| Sequence      |        | <u>S</u> cope   | -        | Log Out             | _ | Ē        | Delet                | te B       | ooking         |           |          | E           |
|               | -      | Quotes          |          | Rental              |   | ۹.       | Dupli                | icate      | e Booking      |           | Alt+F    | 1           |
| Ein d         |        | Light Pencil    |          | Sales<br>Sub rental |   | S        | Comb                 | bine       | Bookings       |           |          | ŀ           |
| Eind          |        | Confirmed       |          | LT rental           | • | 2        | Archive This Booking |            |                |           |          |             |
|               | -      | ✓ Cancelled     | •        | Transfers           |   | <b>B</b> | Unarc                | chiv       | e Booking      |           |          |             |
|               |        | Division        | All      | Divisions           |   | _        | •                    | 00         | urrent 🔍 Ar    | chive     | <b>√</b> | <u>A</u> II |

• Un-archive the booking

| A.B.8100001   | A.B.C Promoti       | R.             | New 🕨                                     |               |                        | Tue              | 14/12/2010    | 08:00   | Wed  |
|---------------|---------------------|----------------|-------------------------------------------|---------------|------------------------|------------------|---------------|---------|------|
| ALLI8000002   | Allied Audio Se     | 品              | Find 🕨                                    |               |                        | Thu              | 16/12/2010    | 08:00   | Fri  |
| ZAP00010      | Zapco Industri      |                | Open 🔸                                    | Г             |                        | Mon              | 20/12/2010    | 06:00   | Fri  |
| VSHOWT00003   |                     | مًا            | View 🕨                                    |               |                        | Mon              | 20/12/2010    | 07:00   | Fri  |
| AUST2500001   | Aust. Associat      | *              | Work •                                    |               |                        | Wed              | 22/12/2010    | 08.00   | Wed  |
| XCALIBUR00004 | XCalibur produ      | *              | Admin                                     |               | Lock Boo               | king             |               |         | Ì    |
| VERYEINE00003 |                     | 2              | Financials •                              | <b>b</b>      | Unlock B               | ooking           | 9             |         |      |
|               |                     | . 🖶 .          | Print •                                   | 6             | Lock/Unl               | ock fo           | r Scanning in | Checkou | ıt 🗄 |
| < Sequence    | <u>S</u> cope       | :=<br>-        | Options  • Log Out                        | <b>⊘</b><br>≣ | Cancel Bo<br>Delete Bo | ooking<br>ooking | 9             | Shift+D | el   |
|               | ▼ Quote             | es<br>Pencil   | <ul> <li>Rental</li> <li>Sales</li> </ul> | •<br>8        | Duplicate<br>Combine   | e Bool<br>Book   | king<br>ings  | Alt+l   | 1    |
| Eind          | ✓ Heaver<br>✓ Confi | y Penc<br>rmed | il ✓ Sub renta<br>✓ LT rental             | ÷             | Archive T              | his Bo           | oking         |         | f    |
|               | ✓ Cance             | elled          | Transfers                                 | Ð             | Unarchive              | e Bool           | king          |         |      |

### Archiving Individual Bookings

Every single Booking could be archived/Unarchived separately.

Right click on a booking -> Admin -> Archive/Unarchive

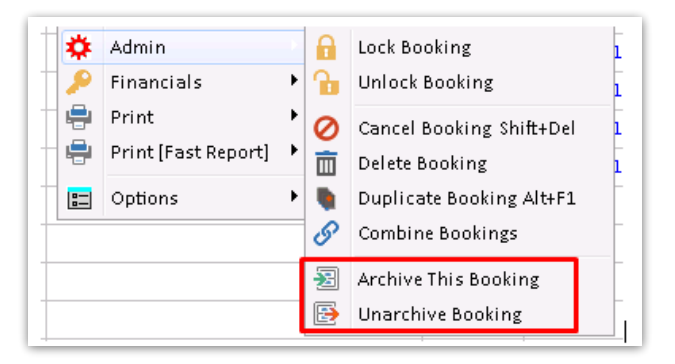

### Setting Criteria for Archiving in Bulk

Before running the archive process you should review the following settings to ensure the proper criteria is set for your business.

These criteria are located in the Operational parameters - #9 Archive Settings. Once configured, you will need to restart RentalPoint for the changes to take effect.

|                                                                                                    | Archive Settings                                                                                                    |
|----------------------------------------------------------------------------------------------------|----------------------------------------------------------------------------------------------------|
| Archive Criteria<br>First, determine if booking<br>If this doesn't matter, set t<br>eligible.                                                | is need to be returned and/or invoiced before archive.<br>he option to 'old enough', then all bookings are                                                                  |
| Archive Criteria<br>None (old enough)<br>Returned<br>Invoiced<br>Both                                                                        | Accounts #4 - Accounts Receivable is<br>enabled. Bookings must be invoiced and fully<br>paid before they are archived.                                                      |
| Days to Hold Before Archi<br>Second, determine the nur<br>they"re archived. The mini<br>days.<br>120                                         | ving<br>mber of days to hold those bookings before<br>mum amount of time to hold bookings is 14                                                                             |
| Months to Keep in Archive<br>Last, determine how many<br>permanently deleting ther<br>archive is 18 months. To p<br>option from the main mer | e<br>months you want to keep bookings in archive before<br>n. The minimum amount of time to keep bookings in<br>ermanently delete bookings you need to run the Purge<br>nu. |
| 36                                                                                                    | ✔ ОК                                                                                                    |

#### **Archive Criteria**

- If the accounts receivable in RentalPoint is in use then 'Archive Criteria' should be set to invoiced, if you are not invoicing through RentalPoint then set this parameter to old enough or returned.
- None (Old enough)

This criteria basically says that if a booking is old enough then it will be archived, so if 'days to hold before archiving' is set to 120 days, then the booking will archive if it is more than 120 days old regardless of whether it has been invoiced or returned.

- Invoiced means that it must be invoiced and be old enough (if Accounts Receivable is in use set archive criteria to invoiced)
- Returned means that the booking must be marked as 'Returned' via checkout/return processing AND be old enough
- Both means that the booking must invoiced and returned. It also must be old enough
- •

#### Accounts Receivable

• If the accounts receivable parameter in RentalPoint is turned on, then the booking must be fully paid before it will qualify for archiving, to check that a booking is fully paid, open it and on the payments tab check that the balance is zero.

#### Zero Value Bookings

.

• For zero value bookings, in order for them to archive, open the booking, click on the payment tab and in the payment terms drop down, select the 'no charge' option

|                                                                                 |                                      |                  |                        |              |              |   |          |             | Modify bool   | king   |          |
|---------------------------------------------------------------------------------|--------------------------------------|------------------|------------------------|--------------|--------------|---|----------|-------------|---------------|--------|----------|
| Out 18/09/27                                                                    | 0800 In 18/09/28                     | 3 0800 MYT       | EST00075 Loc           | ation 0 - Te | oronto       | - |          |             |               |        |          |
| ustomer                                                                         | Calendar                             | Venue            | Equipment              | Crew         | Notes        |   | Payments | Attachments | Other Details | Status | Followup |
| Payment Te<br>30 day acc<br>Payment Op<br>No Charge<br>Payment Me<br>Authorized | rms<br>count<br>tions<br>ethod<br>By | Surcharge % 0.00 | -                      |              |              |   | •        |             |               |        |          |
| Terms for Mu                                                                    | Itiple Stage Invo                    | icing            | Balance<br>Total Price | Minus F      | Pre-payments |   |          | Balance     |               |        |          |
|                                                                                 |                                      | () Default       |                        |              |              |   |          |             |               |        |          |

### **Executing the Archive Command**

Ensure you take a backup of your database before archiving. Click HERE for more information on backing up RentalPoint

To run the archive select **Archive Old Bookings** from the **Archiving** option in the **Others** main menu.

| _ |       |                     |          |   |                |          |             |   |
|---|-------|---------------------|----------|---|----------------|----------|-------------|---|
| 0 | thers | Help                |          | _ |                |          |             |   |
|   | Ente  | er Currency Convers | ion Rate |   |                |          |             |   |
|   | Prin  | t LT rental         |          |   |                |          |             |   |
|   | Imp   | ort / Export        | •        |   |                |          |             |   |
|   | Disp  | olay Log Files      | •        |   |                | Out      | Date        |   |
|   | Arcl  | hiving              | •        |   | Archive Old B  | ookings  | ;           |   |
|   | Utili | ties                | +        |   | Archive Old D  | ocumer)  | nt Files    |   |
| 1 | Cha   | nge Operator        | Ctrl+F3  |   | Archive Old P  | urchase  | Orders      |   |
| 4 | Viev  | v Current Operators |          |   | Archive Old Ir | nvoces a | nd Payments |   |
|   | Оре   | rator Reports       | •        |   | Purge Old Re   | cords    |             |   |
| ł | Оре   | en a Second Copy Ct | rl+Alt+O |   | Purge History  | r        | •           |   |
|   | Оре   | rator Options       | •        |   |                | Sun      | 2018-03-18  | T |

|   | Confirm                                                                                                    |
|---|----------------------------------------------------------------------------------------------------|
| ? | Bookings that meet the following criteria will be archived :                                                                                                    |
|   | Older than 120 days (before 2018/06/04). (Operational #9 - Days to Hold<br>Before Archiving)<br>Returned and Invoiced. (Operational #92 - Criteria for Archiving Old Bookings)<br>Fully paid. (Accounts #4 - Accounts Receivable In Use) |
|   | Do you want to continue?                                                                                                    |
|   | <u>Y</u> es <u>N</u> o                                                                                                    |

Once complete you can see which bookings were archived in the session by viewing the **Archiving Log** viewable from the **Others>Display Log Files** menu.

Bookings that have invoices attached to them which have a balance associated with them will not be archived.

#### **Restore from Archive**

Once a booking is archived, it is moved into another area of the program called the Archive view. These bookings can no longer be directly accessed, but you can un-archive selected bookings.

To un-archive a booking from the archive grid select the booking line, right click and select the **Un-archive** option. The booking will then be placed in the current booking list.

| A.B.8100001   | A.B.C Promo    | ti 📭              | New •                      |               |                        | Tue              | 14/12/2010    | 08:00   | Wed |
|---------------|----------------|-------------------|----------------------------|---------------|------------------------|------------------|---------------|---------|-----|
| ALLI8000002   | Allied Audio S | ei 🏦              | Find •                     |               |                        | Thu              | 16/12/2010    | 08:00   | Fri |
| ZAP00010      | Zapco Indus    | ri 💌              | Open 🔸                     |               |                        | Mon              | 20/12/2010    | 06:00   | Fri |
| VSHOWT00003   |                | ړ                 | View •                     |               |                        | Mon              | 20/12/2010    | 07:00   | Fri |
| AUST2500001   | Aust. Associ   | ati 🍄             | Work •                     |               |                        | Wed              | 22/12/2010    | 08.00   | Wed |
| XCALIBUR00004 | XCalibur proc  | u 🍄               | Admin                      |               | Lock Boo               | king             |               |         |     |
| VERYFINE00003 |                | ~                 | Financials •               | 'n.           | Unlock B               | ookin            | 9             |         |     |
|               |                | 5                 | Print •                    |               | Lock/Unl               | ock fo           | r Scanning in | Checkou | ıt  |
| < Sequence    | <u>S</u> cop   | e 💷               | Options •<br>Log Out       | <b>⊘</b><br>亩 | Cancel Be<br>Delete Be | ooking<br>ooking | 9             | Shift+D | el  |
|               | - Que          | otes              | <ul> <li>Rental</li> </ul> |               | Duplicate              | e Bool           | king          | Alt+    | F1  |
|               | └ Ligi         | t Penci           | I ✓ Sales                  | 8             | Combine                | Book             | ings          |         |     |
| <u>F</u> ind  | ✓ Hea          | ivy Pen<br>firmed | LT rental                  | Ð             | Archive T              | oking            |               |         |     |
|               | ✓ Car          | celled            | ✓ Transfers                | Ð             | Unarchive              | e Boo            | king          |         |     |

### **Duplicate from Archive**

You can also duplicate from the archive area and RentalPoint will create a new booking with the exact same information and you can also print an archived booking using the booking hardcopy option.

|               | VCalibur productions  | and      | Dry rentak          |   |          | Mon       | 12/12/2010    | 08.00     | Thu                   | 16/1        |
|---------------|-----------------------|----------|---------------------|---|----------|-----------|---------------|-----------|-----------------------|-------------|
| ACALIBOROOOD  |                       | anu      | Dry rentas          | > |          | -         | 13/12/2010    | 00.00     | mu                    | 10/14       |
| DIOR8600003   | Diors and Aldry Ever  | nts      |                     |   |          | Tue       | 14/12/2010    | 08:00     | Wed                   | 15/12       |
| A.B.8100001   | A.B.C Promotions P/   |          | New                 | • |          | Tue       | 14/12/2010    | 08:00     | Wed                   | 15/12       |
| ALLI8000002   | Allied Audio Services | A        | Find                | • | L .      | Thu       | 16/12/2010    | 08:00     | Fri                   | 17/12       |
| ZAP00010      | Zapco Industries      |          | Open                | • |          | Mon       | 20/12/2010    | 06:00     | Fri                   | 24/12       |
| VSHOWT00003   |                       | ٦        | View                | × |          | Mon       | 20/12/2010    | 07:00     | Fri                   | 24/12       |
| AUST2500001   | Aust. Association Of  | *        | Work                | • |          | Wed       | 22/12/2010    | 08:00     | Wed                   | 22/12       |
| XCALIBUR00004 | XCalibur productions  | ۵        | Admin               | Þ |          | Lock Boo  | oking         |           |                       | i i         |
| VERYFINE00003 |                       | 2        | Financials          | • | Ъ        | Unlock B  | ooking        |           |                       |             |
|               |                       | -        | Print               | • |          | Lock/Unl  | ock for Scann | ing in Cł | neckou                | it [        |
| <             |                       | =        | Options             | • | 0        | Cancel B  | ooking        | SI        | hift+D                | el          |
| Sequence      | <u>S</u> cope         | -        | Log Out             |   | Ē        | Delete B  | ooking        |           |                       | ŧ           |
|               |                       | ✓        | Rental              | ✓ | ۹.       | Duplicat  | e Booking     |           | Alt+F                 | 1           |
| <b>F</b> = 1  | Light Pencil          | <b>V</b> | Sales<br>Sub rental | 2 | S        | Combine   | Bookings      |           |                       | ł           |
| Find          | Confirmed             |          | LT rental           | • |          | Archive 1 | This Booking  |           |                       | Ę           |
|               | ✓ Cancelled           | <        | Transfers           |   | <b>B</b> | Unarchiv  | e Booking     |           |                       | -           |
|               | Division              | All      | Divisions           |   | _        | -         | Lurrent 🔍 Ar  | chive     | <ul> <li>✓</li> </ul> | <u>A</u> II |

### Archive Old Documents

Another archiving option is Archive Old Documents. This is useful for separating paperwork that is very old or no longer relevant. This moves the documents to another location for better organization. It is also of benefit for saving hard drive space on the main system, once archived the documents will still be accessible as the attachment display window will also search the archive folders when the user wishes to open an archived document.

| • C        | Others Help                                       |                                  |
|------------|---------------------------------------------------|----------------------------------|
| •          | Enter Currency Conversion Rate<br>Print LT rental |                                  |
|            | Import / Export                                   |                                  |
| n          | Display Log Files 🔹 🕨                             | Out Date Ti                      |
| H          | Archiving +                                       | Archive Old Bookings             |
| П          | Utilities •                                       | Archive Old Document Files       |
| <b>∕</b> t | Change Operator Ctrl+F3                           | Archive Old Purchase Orders      |
| <b>∕</b> t | View Current Operators                            | Archive Old Invoces and Payments |
| ∕t         | Operator Reports                                  | Purge Old Records                |
| /t         | Open a Second Copy Ctrl+Alt+O                     | Purge History                    |
| 'n         | Operator Options                                  | Sun 2018-03-18 08                |

| RP                   | Archive       | Old Documents    |                 | <b>(</b> |
|----------------------|---------------|------------------|-----------------|----------|
| Criteria             |               |                  |                 |          |
| Archive documents    | more than     | 180              | days old.       |          |
| 🗌 Use entry date in  | nstead of the | date the file wa | s last modified |          |
| Source               |               |                  |                 |          |
| Source Folder        | E:\RentalPo   | ointV11_3\docs\  |                 |          |
| Destination          |               |                  |                 |          |
| Destination Folder   | E:\RentalPo   | ointV11_3\Archiv | eDocs\          |          |
|                      |               |                  |                 |          |
| Progress of files be | ing archived  |                  |                 |          |
| Filename             |               |                  |                 |          |
|                      |               |                  |                 |          |
|                      |               |                  |                 |          |
|                      |               | ✓ Start          | X Cancel        |          |
|                      |               |                  |                 |          |

#### Archive PO's

Archiving POs only deals with purchase POs and NOT cross rentals/hires. POs must be posted and received before they are considered for archive.

Archive a single received purchase order from the Purchase Order Grid via right click on the order-->admin-->archive

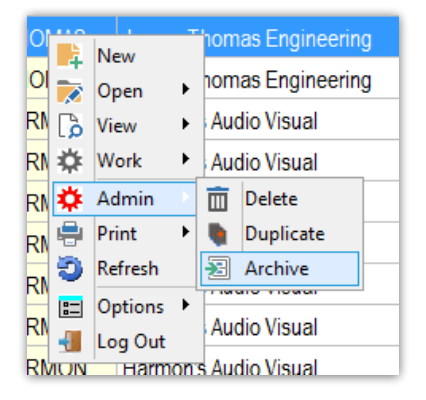

Batch archive from the Main Menu via Others --> Archiving ->Archive Old Purchase Orders

| RP RentalPo | int 11.3.2.6 |                 |        |       |             |                                        |         |   |      |         |            |            |          |    |
|-------------|--------------|-----------------|--------|-------|-------------|----------------------------------------|---------|---|------|---------|------------|------------|----------|----|
| Actions     | Reports      | Crystal Reports | Assets | Setup | Others      | Help                                   |         |   |      |         |            |            |          |    |
|             |              | i 🍺             |        | *     | Ent<br>Prir | er Currency Conversion<br>It Long term | n Rate  |   |      |         |            |            |          |    |
| Bookings    | New          | Open            | View   | Worl  | Im          | port / Export                          |         | > |      |         | -          |            |          |    |
|             |              |                 |        |       | Dis         | play Log Files                         |         | > | oved | Posted  | Received   | Project    | Archived | CR |
|             |              |                 |        |       | Arc         | hiving                                 |         | > |      | Archive | Old Bookin | gs         |          |    |
| Shortages   | 5            |                 |        |       | Uti         | ties                                   |         | > | /    | Archive | Old Docum  | nent Files |          |    |
|             |              |                 |        |       | Ch          | ange Operator                          | Ctrl+F3 |   | 1    | Archive | Old Purcha | se Orde    | rs       |    |
|             |              |                 |        |       | Vie         | w Current Operators                    | carro   |   | /    | Archive | Old Invoce | es and Pa  | ayments  |    |

Operational Parameter #9 will determine the number of days to hold a received purchase order before it is archived.

| RP RentalPoint Version | n 11 Parameter Setu | р                                                                                                    |                                                                                                    |                                                                               | – 🗆 X                                                                |
|------------------------|---------------------|----------------------------------------------------------------------------------------------------|----------------------------------------------------------------------------------------------------|-------------------------------------------------------------------------------|----------------------------------------------------------------------|
| Company Nam            | Company Name        |                                                                                                    | <b>i</b><br>Invoicing                                                                                      | Custom Printing                                                               | کی<br>Booking Hardcopy                                               |
| Aricing Setup          | Operat              | 🥼<br>ional Setup                                                                                                    | Custom Viewing                                                                                             | Will Word Processing                                                          | Terminology                                                          |
| Web and Ema            | ail Tra<br>Searc    | Archive Settings<br>Archive Crite<br>First, determ<br>If this doesn<br>eligible.                                      | eria<br>ine if bookings need to<br>'t matter, set the optior                                               | be returned and/or invo<br>to 'old enough', then all                          | piced before archive.<br>I bookings are                              |
| Parameter Notes        |                     | Archive Crit<br>None (ol<br>Returned<br>Invoiced<br>Both<br>Days to Hold<br>Second, dete<br>they"re archidays.<br>600 | teria<br>Id enough)<br>d<br>Before Archiving<br>ermine the number of c<br>ived. The minimum amo            | lays to hold those bookir<br>ount of time to hold boo                         | ngs before<br>kings is 14                                            |
| <<br>Current Data      | Sub hires           | Months to K<br>Last, determ<br>permanently<br>archive is 18<br>option from<br>48                                      | eep in Archive<br>ine how many months y<br>deleting them. The mi<br>months. To permanent<br>the main menu. | you want to keep bookin<br>nimum amount of time t<br>ly delete bookings you n | gs in archive before<br>to keep bookings in<br>need to run the Purge |

# Archive Invoices

|    |                                                   |   |                            |                |          |        | Rent       |  |
|----|---------------------------------------------------|---|----------------------------|----------------|----------|--------|------------|--|
| Ot | hers Help                                         |   |                            |                |          |        |            |  |
| 1  | Enter Currency Conversion Rate<br>Print LT rental |   |                            |                |          |        |            |  |
| v  | Import / Export                                   | ۲ |                            |                |          |        |            |  |
| -  | Display Log Files                                 | ۲ | but                        | Date           | Time     | In     | Date       |  |
|    | Archiving                                         | ۲ |                            | Archive Old B  | ookings  | ;      | -          |  |
| 5  | Utilities                                         | ۲ | Archive Old Document Files |                |          |        |            |  |
| -  | Change Operator Ctrl+F3                           |   |                            | Archive Old P  | urchase  | Order  | 5          |  |
|    | View Current Operators                            |   |                            | Archive Old In | ivoces a | nd Pay | /ments     |  |
|    | Operator Reports                                  | ۲ |                            | Purge Old Red  | cords    |        |            |  |
|    | Open a Second Copy Ctrl+Alt+O                     |   |                            | Purge History  |          |        | •          |  |
| t  | Operator Options                                  | ۲ | un                         | 2018-03-18     | 08:00    | Wed    | 2018-03-21 |  |

| RP                                                               | Archive Invoices 📃 🗖 🗙                                                                                                    |  |  |  |  |  |  |
|------------------------------------------------------------------|----------------------------------------------------------------------------------------------------|--|--|--|--|--|--|
| Select the da<br>invoices. Arch<br>viewed by ind<br>Invoices and | Select the date range or customer to archive fully paid<br>invoices. Archived invoices and payments can still be<br>viewed by including the 'Archived' option in the<br>Invoices and Payments window. |  |  |  |  |  |  |
| Date Scope<br>✓ Enable Date Scope                                |                                                                                                    |  |  |  |  |  |  |
| Date from:<br>Date to:                                           | 1980/01/01                                                                                                    |  |  |  |  |  |  |
| Customer sc<br>Enable cu<br>Customer coc                         | istomer scope                                                                                                    |  |  |  |  |  |  |
|                                                                  | ✓ OK X Cancel                                                                                                    |  |  |  |  |  |  |

| RP                                                      |                                    |                     |                     |                       | Accou              | Int Payment - MYTEST - I             | nytest      |             |              |          | _ <b>_ x</b>                                          |
|---------------------------------------------------------|------------------------------------|---------------------|---------------------|-----------------------|--------------------|--------------------------------------|-------------|-------------|--------------|----------|-------------------------------------------------------|
| Payment Details Invoices and Payments Security Deposits |                                    |                     |                     |                       |                    |                                      |             |             |              |          |                                                       |
| Acco<br>90 da                                           | unt Balances<br>ys+ 6<br>82,142.50 | 50 days 3<br>452.53 | 0 days Curr<br>0.00 | rent Tot<br>-9,917.71 | tal Due 572,677.32 | Payments (last 30 days)<br>10,370.24 |             |             |              |          | Scope <ul> <li>Invoices</li> <li>Credits</li> </ul>   |
| Tag                                                     | Invoice No.                        | . Date              | Ref.                | Amount                | Туре               | Amount Credited                      | Credit Date | Outstanding | Check/Card # | Pay Type | ✓ Pre-payments                                        |
| _                                                       | 0                                  | 17/03/23            |                     | 100.00                | Pre-Payment        |                                      |             |             |              | Check    | Payments                                              |
|                                                         |                                    | 17/07/27            |                     | 9,870.24              | Pre-Payment        |                                      |             |             |              | Check    | Start Date:                                           |
|                                                         |                                    | 17/03/23            |                     | 100.00                | Pre-Payment        |                                      |             |             |              | Check    | End Date:                                             |
|                                                         |                                    | 17/03/23            |                     | 100.00                | Pre-Payment        |                                      |             |             |              | Check    |                                                       |
|                                                         |                                    | 17/03/23            |                     | 100.00                | Pre-Payment        |                                      |             |             |              | Check    | Age to Display                                        |
|                                                         |                                    | 17/03/23            |                     | 100.00                | Pre-Payment        |                                      |             |             | 10120        | Check    | C Last 12 months                                      |
|                                                         | 91                                 | 16/04/28            | MYTEST00008         | 129.76                | Invoice            |                                      |             | 129.76      |              |          | C Last 6 months                                       |
|                                                         | 92                                 | 16/05/04            | MYTEST00008         | 64.88                 | Invoice            |                                      |             | 64.88       |              |          | Last 3 months     Select dates                        |
|                                                         | 93                                 | 16/05/05            | MYTEST00007         | 80.00                 | Invoice            |                                      |             | 80.00       |              |          | <ul> <li>All dates</li> </ul>                         |
|                                                         | 94                                 | 16/05/05            | MYTEST00007         | 120.00                | Invoice            |                                      |             | 120.00      |              |          | Disabuda Asshingd                                     |
|                                                         | 95                                 | 16/05/05            | MYTEST00007         | 132.85                | Invoice            |                                      |             | 132.85      |              |          |                                                       |
|                                                         | 100                                | 16/05/26            | MYTEST00004         | 64.55                 | Invoice            |                                      |             | 64.55       |              |          | - ~                                                   |
| 💉 Re                                                    | -apply                             | Reverse             | À Credit 🛛 🔂 Co     | onvert                | elete 🛛 💷 Pr       | operties 🔅 Options                   | ]           |             |              |          | Sort By                                               |
|                                                         |                                    |                     |                     |                       |                    |                                      | 1           |             |              |          | <ul> <li>Invoice No.</li> <li>Invoice Data</li> </ul> |
| Memo                                                    | Orig. Depo                         | osit Date 17/03/2   | 3                   |                       |                    |                                      |             |             |              |          | Invoice Date                                          |
| Curren                                                  | it Payment S                       | Status              |                     |                       |                    | What is this?                        |             |             |              |          | V AII 🕗                                               |
| Payment Amount Applied Settlement Discount              |                                    |                     |                     |                       |                    |                                      |             |             |              |          |                                                       |
|                                                         | 0.00 0.00 0.00                     |                     |                     |                       |                    |                                      |             |             |              |          |                                                       |
| All am                                                  | ounts shown                        | in USD.             |                     |                       |                    |                                      |             |             |              |          | Cancel / Close                                        |

# Purge Old Records

To purge records means to remove/delete them from the RentalPoint database. Ensure you take a backup of your database before purging. Click HERE for more information on backing up RentalPoint

Dnly records that have been in archive for X months will qualify for purging
 If products, customers, or PO's are used on bookings they cannot be purged (since the information is still needed). First purge the booking, then purge the products etc.

Access the Purge option here...

|      |      |                                                   |   |                                        | 1.001.601                                                       | 00.54        | -           |  |
|------|------|---------------------------------------------------|---|----------------------------------------|-----------------------------------------------------------------|--------------|-------------|--|
| чp   | Othe | ers Help                                          |   |                                        |                                                                 |              |             |  |
|      |      | Enter Currency Conversion Rate<br>Print LT hire   |   |                                        |                                                                 |              |             |  |
|      |      | Import / Export                                   | ۲ |                                        |                                                                 |              |             |  |
| an   |      | Display Log Files                                 | ۲ | Veb                                    | Address                                                         | Phone 1      | Salesperson |  |
| ati  |      | Archiving                                         | ۲ |                                        | Archive Old Bo                                                  | okings       |             |  |
| ati  |      | Utilities                                         | ۲ |                                        | Archive Old Do                                                  | cument Files |             |  |
| r di |      | Change Operator Ctrl+F3<br>View Current Operators |   |                                        | Archive Old Purchase Orders<br>Archive Old Invoces and Payments |              |             |  |
| e Sy |      | Operator Reports                                  | ۲ | Purge Old Records                      |                                                                 |              |             |  |
| npn  |      | Open a Second Copy Ctrl+Alt+O                     |   | Purge Credit Cards and Customer Fields |                                                                 |              | elds        |  |
| stor |      | Operator Options                                  | ۲ | Purge History                          |                                                                 |              |             |  |

### **Purge Parameters**

Records are archived before purging (see archiving options illustrated in the above segments). Purge criteria is located in the Operational parameter #9 along with Archive Settings. Once configured, you will need to restart RentalPoint for the changes to take effect.

| Archive Settings                                                                                                    |      |  |  |  |  |  |  |
|----------------------------------------------------------------------------------------------------|------|--|--|--|--|--|--|
| Archive Criteria<br>First, determine if bookings need to be returned and/or invoiced before archive.<br>If this doesn't matter, set the option to 'old enough', then all bookings are<br>eligible.                                                                                                    |      |  |  |  |  |  |  |
| <ul> <li>Archive Criteria</li> <li>None (old enough)</li> <li>Returned</li> <li>Invoiced</li> <li>Both</li> </ul>                                                                                                    |      |  |  |  |  |  |  |
| Days to Hold Before Archiving<br>Second, determine the number of days to hold those bookings before<br>they"re archived. The minimum amount of time to hold bookings is 14<br>days.                                                                                                    |      |  |  |  |  |  |  |
| Months to Keep in Archive<br>Last, determine how many months you want to keep bookings in archive before<br>permanently deleting them. The minimum amount of time to keep bookings in<br>archive is 18 months. To permanently delete bookings you need to run the Purge<br>option from the main menu. |      |  |  |  |  |  |  |
| 36                                                                                                    | ✓ ОК |  |  |  |  |  |  |

### The Purge Window

1. Choose the record type to purge from the drop down list available (Bookings, Customers, Projects, Purchase Orders, Products, Vendors)

2. You may set 'Purge Records Older than X Months' to any number greater than or equal to the #months set in Operational Parameter #9

3. Enter the top number of records you want to see displayed before the actual purge takes place

4. Click List Records to see a list of records that will be purged if you choose to proceed

5. Once the list is displayed, use the select/unselect buttons to select the records you want to purge.

• Eg: 'Select All', then 'Remove Selected' will purge all records in the list

6. Alternatively, if you want to proceed with the purge for only select bookings, then click on the 'Remove box' to the left of each booking you want to purge; once you've selected your bookings,

#### click 'Remove Selected'

| RP                              |                                                                                                    | 1. Purge Old Re                              | ecords          | - <b>D</b> X |  |  |  |  |  |
|---------------------------------|----------------------------------------------------------------------------------------------------|----------------------------------------------|-----------------|--------------|--|--|--|--|--|
| Select Re                       | Select Record Type Bookings Change Record Type 4.                                                                      |                                              |                 |              |  |  |  |  |  |
| Purge Re                        | Purge Records Older 48 Months 🔶 2.* WARNING - Please create a new backup of your database before purging records. This |                                              |                 |              |  |  |  |  |  |
| Show To                         | Show Top 2500 Records 3. and be taken immediately before the purge is run.                                             |                                              |                 |              |  |  |  |  |  |
| 6. 🕞 :                          | 6.                                                                                                    |                                              |                 |              |  |  |  |  |  |
| Remove                          | Booking No.                                                                                                    | Organisation                                 | Return Date     | ^            |  |  |  |  |  |
|                                 | FREECAN00001                                                                                                    | Freescale Semiconductor Canada Inc.          | 04/14/14        |              |  |  |  |  |  |
|                                 | FREE00001                                                                                                    | Freescale Semiconductor Inc                  | 04/14/14        | 04/14/14     |  |  |  |  |  |
|                                 | FISK00001                                                                                                    | Fisker Automotive Corporate Office & Headqua | arters 04/21/14 |              |  |  |  |  |  |
|                                 | OTIS00001                                                                                                    | Otis Elevator Company                        | 04/28/14        | 04/28/14     |  |  |  |  |  |
|                                 | OTIS00002                                                                                                    | Otis Elevator Company                        | 04/28/14        |              |  |  |  |  |  |
|                                 | CHESABAR00002                                                                                                    | Chesapeake Bar Association Inc               | 04/28/14        |              |  |  |  |  |  |
|                                 | TIDEWATR00002                                                                                                    | Tidewater Builders Association Inc           | 04/28/14        |              |  |  |  |  |  |
|                                 | WOOLPERT00002                                                                                                    | WOOLPERT LABS                                | 04/28/14        |              |  |  |  |  |  |
|                                 | CHESABAR00001                                                                                                    | Chesapeake Bar Association Inc               | 06/05/14        |              |  |  |  |  |  |
|                                 | ALTMAN00003                                                                                                    | BRISTOL-MYERS SQUIBB                         | 06/05/14        |              |  |  |  |  |  |
| BRIST00022 BRISTOL-MYERS SQUIBB |                                                                                                    |                                              | 05/28/14        |              |  |  |  |  |  |
|                                 | CHESABAR00004                                                                                                    | Chesapeake Bar Association Inc               | 05/28/14        |              |  |  |  |  |  |
|                                 |                                                                                                    | l                                            |                 | ~            |  |  |  |  |  |

The software will offer another opportunity to cancel the purge before proceeding - purged records cannot be restored

| Warning                                                                                      |  |  |  |  |  |  |
|----------------------------------------------------------------------------------------------|--|--|--|--|--|--|
| Purged records cannot be restored, please ensure you have a current backup of your database. |  |  |  |  |  |  |
| Do you have a current database backup?                                                       |  |  |  |  |  |  |
| <u>Y</u> es <u>N</u> o                                                                       |  |  |  |  |  |  |

### Purge Credit Card and Custom Fields

This purge option will remove stored data from the selected contact and customer fields in the database

- Users must have 'Purge old data' operator privilege to use this option
- Fields selected, operator & dates are logged to purgelog (See your <rpdata folder>\logs\purgelog.txt
- Individual bookings, contacts & customers with purged fields are logged to a csv file

| This PC > Sy           | /stem (C:) ► R | P-Data → Data → CSVLogs                 |                   |                   |         | ~      |
|------------------------|----------------|-----------------------------------------|-------------------|-------------------|---------|--------|
|                        |                |                                         |                   |                   |         |        |
|                        | Name           | *                                       | Date modified     | Туре              | Size    |        |
|                        |                | Duran d Canalit Canala Anad Eistala anu | 2/01/2022 2.52 DM | Missee th Fuel C  |         | 1 1/10 |
| ls                     | La, CSVLOG     | serurgedCreditCardsAndFields.csv        | 3/01/2023 2:53 PM | Microsoft Excel C |         | I KB   |
|                        |                | Duran Credit Cred Date                  |                   |                   | x       | 1      |
|                        |                | Purge Credit Card Deta                  | IIIS              |                   |         |        |
| ✓ Purge Credit Cards f | rom Bookings   |                                         |                   | Purge Fields      |         |        |
| Return date before     |                | 23-03-13                                |                   |                   |         |        |
| urge contact fields    |                |                                         |                   |                   |         |        |
| Last activity before   |                | 23-03-13                                |                   |                   |         |        |
| ✓ Purge Credit Cards f | rom Contacts   |                                         |                   |                   |         |        |
| Drivers License No.    |                | Field Test 6                            |                   |                   |         |        |
| MOBILE                 |                | Date Field 1                            |                   |                   |         |        |
| Field lest 1           |                | Date Field 2                            |                   |                   |         |        |
| Field Test 2           |                |                                         |                   |                   |         |        |
| Field Test 4           |                |                                         |                   |                   |         |        |
| Field Test 5           |                |                                         |                   |                   |         |        |
| )urge customer fields  |                |                                         |                   |                   |         |        |
| Purge Credit Cards f   | rom Customers  |                                         |                   |                   |         |        |
| MOBILE                 |                | Custom Date 2                           | Custom Fiel       | d 16              | <b></b> |        |
| Custom Field 1         |                | Custom True/False 1                     | <b>1</b>          |                   |         |        |
| Custom Field 2         |                | Custom True/False 2                     |                   |                   |         | Н      |
| Custom Field 3         |                | Custom True/False 3                     |                   |                   |         |        |
| Custom Field 4         |                | Custom True/False 4                     |                   |                   |         | 1      |
| Custom Field 5         |                | Custom True/False 5                     |                   |                   |         |        |
| Custom Field 6         |                | Custom True/False 6                     |                   |                   |         | H      |
| Custom Field 7         |                | Custom True/False 7                     |                   |                   |         |        |
| Custom Field 8         |                | Custom True/False 8                     |                   |                   |         | H      |
| Custom Field 9         |                | Custom True/False 9                     |                   |                   |         | 1      |
| Custom Field 10        |                | Custom True/False 10                    |                   |                   |         | H      |
| Custom Field 11        |                | Custom Integer 1                        |                   |                   |         |        |
| Custom Field 12        |                | Custom Integer 2                        |                   |                   |         | H      |
| Custom Field 13        |                | Custom Integer 3                        |                   |                   |         |        |
| Custom Field 14        |                | Custom Integer 4                        |                   |                   |         |        |
|                        |                |                                         |                   |                   |         | 101    |

# Purge History

Purged records are written to a 'Purge History' Excel file accessible as follows:

|                                                                         |                                                                 | RentalPoint 11.3.2.7 |
|-------------------------------------------------------------------------|-----------------------------------------------------------------|----------------------|
| Others Help                                                             |                                                                 |                      |
| Enter Currency Conversion Rate<br>Print Cycle billed<br>Import / Export |                                                                 |                      |
| Display Log Files                                                       | ta Tima In Data Tima                                            |                      |
| Archiving •                                                             | Archive Old Bookings                                            |                      |
| Utilities •                                                             | Archive Old Document Files                                      |                      |
| Change Operator Ctrl+F3<br>View Current Operators                       | Archive Old Purchase Orders<br>Archive Old Invoces and Payments |                      |
| Operator Reports                                                        | Purge Old Records                                               |                      |
| Open a Second CopyCtrl+Alt+O                                            | Purge History                                                   | Bookings             |
| Operator Options                                                        |                                                                 | Customers            |
|                                                                         |                                                                 | Contacts             |
|                                                                         |                                                                 | Invoices/Credits     |
|                                                                         |                                                                 | Payments             |
|                                                                         |                                                                 | Products             |
|                                                                         |                                                                 | Assets               |
|                                                                         |                                                                 | Projects             |
|                                                                         |                                                                 | Purchase Orders      |

#### OR from the Purge Window

| RP                   |                                                         |                                              | Purge Old Records                                                                                                    |        |  |  |  |  |  |
|----------------------|---------------------------------------------------------|----------------------------------------------|----------------------------------------------------------------------------------------------------|--------|--|--|--|--|--|
| Select Re            | Select Record Type Purchase Orders 🔽 Change Record Type |                                              |                                                                                                    |        |  |  |  |  |  |
| Purge Re<br>Show Toj | cords Older -                                           | 48 Months * WARNIN<br>2500 Records and be ta | NG - Please create a new backup of your database before purging records. This<br>in a different location than your regular backup to ensure it won't get overwritten<br>ken immediately before the purge is run. |        |  |  |  |  |  |
| <b>d</b> :           | Select All                                              | X Unselect All                               | View Log Trecord(s) displayed                                                                                                    | J.     |  |  |  |  |  |
| Remove               | PO Number                                               | Vendor                                       | Date Expected                                                                                                    | -      |  |  |  |  |  |
|                      | 7                                                       | Harmon's Audio Visual                        | 05/15/14                                                                                                    |        |  |  |  |  |  |
|                      | 8                                                       | Harmon's Audio Visual                        | 05/15/14                                                                                                    |        |  |  |  |  |  |
| •                    | 9                                                       | Harmon's Audio Visual                        | 05/15/14                                                                                                    |        |  |  |  |  |  |
|                      | 10                                                      | Harmon's Audio Visual                        | 05/15/14                                                                                                    |        |  |  |  |  |  |
| •                    | 2                                                       | Harmon's Audio Visual                        | 05/15/14                                                                                                    |        |  |  |  |  |  |
| •                    | 3                                                       | Christie Digital Systems USA, Inc.           | 05/15/14                                                                                                    |        |  |  |  |  |  |
|                      | 4                                                       | Altman Lighting Inc.                         | 05/15/14                                                                                                    |        |  |  |  |  |  |
|                      | 5                                                       | James Thomas Engineering                     | 05/15/14                                                                                                    |        |  |  |  |  |  |
|                      | 6                                                       | Harmon's Audio Visual                        | 05/19/14                                                                                                    |        |  |  |  |  |  |
|                      | 11                                                      | Harmon's Audio Visual                        | 08/08/14                                                                                                    |        |  |  |  |  |  |
|                      | 12                                                      | Harmon's Audio Visual                        | 08/08/14                                                                                                    |        |  |  |  |  |  |
|                      | 13                                                      | Harmon's Audio Visual                        | 08/08/14                                                                                                    |        |  |  |  |  |  |
|                      |                                                         |                                              |                                                                                                    | $\sim$ |  |  |  |  |  |

Sample of purged booking

|    |                  |                                                                                                    | Time II     | - ID-+- 17                       | Circa Development Tra | ••           | Dete                                 |
|----|------------------|----------------------------------------------------------------------------------------------------|-------------|----------------------------------|-----------------------|--------------|--------------------------------------|
| 6  | <b>∄ ਨਾ</b> ੇਾ ∓ |                                                                                                    |             |                                  |                       | PurgedBoo    | kings.csv - Excel                    |
| F  | ile Home l       | nsert Page Layout Formulas                                                                                                    | Data Review | View Develope                    | er QuickBooks         | 🛛 Tell me    | what you want to a                   |
| Pa | tin board        | $\begin{bmatrix} Calibri & 11 & A^* & A^* \\ B & I & \underline{U} & \bullet \end{bmatrix} \xrightarrow{\bullet} \begin{bmatrix} A^* & A^* \\ \bullet \end{bmatrix} \xrightarrow{\bullet} \xrightarrow{\bullet} \xrightarrow{\bullet} \xrightarrow{\bullet} \xrightarrow{\bullet} \xrightarrow{\bullet} \xrightarrow{\bullet} \xrightarrow{\bullet}$ |             | ▼ 🖶 Wrap Text<br>Ξ 🗄 Merge & Cer | General               | ▼<br>.00 →.0 | Conditional Form<br>Formatting ▼ Tab |
|    | Clipboard        | FONE                                                                                                    | A A         | lignment                         | IN INUMBE             | er isi       |                                      |
| A1 | L 🔻 i            | × ✓ f <sub>*</sub> Booking no                                                                                                    |             |                                  |                       |              |                                      |
|    | А                | В                                                                                                    | С           | D                                | E                     | F            | G H                                  |
| 1  | Booking no       | Description                                                                                                    | Return Date | Purged by                        | Date Purged           |              |                                      |
| 2  | FREECAN00001     | Freescale Semiconductor Canada                                                                                                    | 04/14/14    | RP                               | 02/11/19              |              |                                      |
| 2  |                  |                                                                                                    |             |                                  |                       |              |                                      |

#### Purged PO's

| <b></b>                                               | · · · · |                   |             |           |                    |          |           |           |           |          |           |         |          |             | late fields |
|-------------------------------------------------------|---------|-------------------|-------------|-----------|--------------------|----------|-----------|-----------|-----------|----------|-----------|---------|----------|-------------|-------------|
| 1                                                     | H       | ۍ <del>ر</del> کې |             |           |                    |          |           |           |           |          |           | Pur     | gedPOs.  | csv - Excel |             |
|                                                       | File    | Ho                | me Inse     | ert P     | age Layout         | Formulas | Data      | Review    | View D    | eveloper | QuickBook | s ⊊⊺e   | ll me wh | nat you wan | nt to do    |
|                                                       | Dasta   | 🔏 Cut             | y -         | Calibri   | • [                | 11 • A A | = = =     | ≡ ≫-      | 😽 Wrap    | Text     | General   |         | •        | ₽           | Eormat as   |
| 1                                                     | v aste  | ؇ Forn            | nat Painter | в 1       | <u>U</u> •   · · · | · · A ·  | = = =     | =   •= •= | 🔛 Merge   | & Center | * 🗳 * %   | 0 0 .00 | <br>Fo   | rmatting *  | Table *     |
| 1                                                     |         | Clipboar          | d G         |           | Font               | 5        |           | Aligr     | nment     |          | na Nu     | umber   | Es .     |             |             |
| $116  \forall  :  \times  \checkmark  f_{\mathbf{x}}$ |         |                   |             |           |                    |          |           |           |           |          |           |         |          |             |             |
|                                                       | al.     | •                 |             |           | P                  |          | C         | D         | E         | E        | G         | ц       |          |             | L V         |
| -                                                     |         | A                 |             |           | D                  |          | U.        | U         | E         | F        | 0         | п       | -        | ,           | N           |
| 1                                                     | 1   PC  | D#                | Descriptio  | n         |                    |          | Date Expe | Purged by | Date Purg | ed       |           |         |          |             |             |
| 2                                                     | 2       | 7                 | Harmon's    | Audio V   | /isual             |          | 05/15/14  | RP        | 02/11/19  |          |           |         |          |             |             |
| 1 3                                                   | 3       | 8                 | Harmon's    | Audio V   | /isual             |          | 05/15/14  | RP        | 02/11/19  |          |           |         |          |             |             |
| 4                                                     | 4       | 9                 | Harmon's    | Audio V   | /isual             |          | 05/15/14  | RP        | 02/11/19  |          |           |         |          |             |             |
| 1                                                     | 5       | 10                | Harmon's    | Audio V   | /isual             |          | 05/15/14  | RP        | 02/11/19  |          |           |         |          |             |             |
| 6                                                     | 5       | 2                 | Harmon's    | Audio V   | /isual             |          | 05/15/14  | RP        | 02/11/19  |          |           |         |          |             |             |
| 7                                                     | 7       | 3                 | "Christie E | Digital S | ystems USA         | Inc"     | 05/15/14  | RP        | 02/11/19  |          |           |         |          |             |             |
| 4.                                                    |         |                   |             |           |                    |          |           |           |           |          |           |         |          |             |             |

# Purge Log

A log of all purges run against the database is available from the 'Display log files' menu

| , [ | Others Help                                       |                              |    |                          |       |
|-----|---------------------------------------------------|------------------------------|----|--------------------------|-------|
|     | Enter Currency Conversion R<br>Print Cycle billed | ate                          |    |                          | _     |
| w   | Import / Export                                   |                              | Þ  |                          |       |
| Γ   | Display Log Files                                 |                              | ۲  | Error Log                |       |
| H   | Archiving                                         |                              | F  | Archiving Log            | _     |
| H   | Utilities                                         |                              | ۶. | Purge log                | )<br> |
| C   | Change Operator Ctr                               | Ctrl+F3                      |    | Stock Take Log           | •     |
| L   | View Current Operators                            |                              |    | Road case log            | 6     |
| П   | Operator Reports                                  |                              |    | Performance Log 3        | ;     |
| Π   | Open a Second CopyCtrl+A                          | lt+O                         |    | User Actions Log         | ;     |
| H   | Operator Options                                  |                              | F  | License Tracking Log     |       |
| F   |                                                   | Mon                          | 10 | Startup Log              | 0     |
| Ŀ   |                                                   | MON                          | щ  | Hotel Master billing log | ð     |
| L   | 1                                                 | Wed                          | 10 | Asset log B              | 6     |
|     |                                                   | 10 2010 00.00 West 10 10 201 | 0  |                          |       |

|                                                                     | PurgeLog.txt - Notepad            |
|---------------------------------------------------------------------|-----------------------------------|
| <u>F</u> ile <u>E</u> dit F <u>o</u> rmat <u>V</u> iew <u>H</u> elp |                                   |
| 11.3.2.7 - 02-11-19 @ 17:26:16 - RP                                 | - Start purge of Booking records  |
| 11.3.2.7 - 02-11-19 @ 17:26:18 - RP                                 | - Finish purge of Booking records |
| 11.3.2.7 - 02-11-19 @ 17:29:08 - RP                                 | - Start purge of PO records       |
| 11.3.2.7 - 02-11-19 @ 17:29:09 - RP                                 | - Finish purge of PO records      |